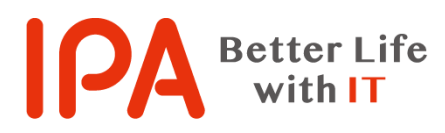

### SECURITY ACTION 新規申込み手順書

2021年4月 独立行政法人情報処理推進機構(IPA) セキュリティセンター

# 新規申込みの流れ

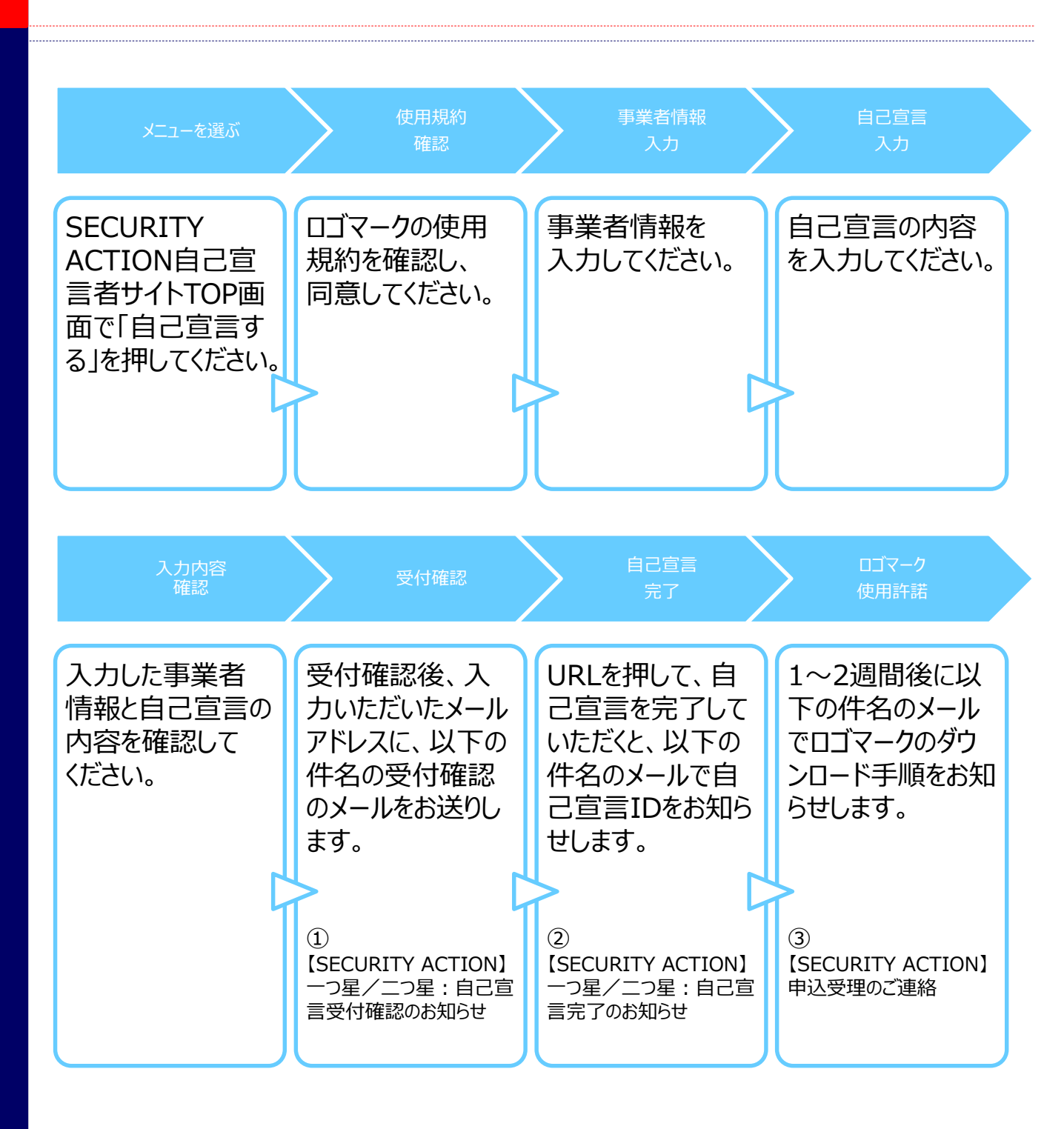

|                                                                                       | IT導入補助                                                                                                    | b金のW                                                                                                    |                                                                                                    |                                                                                           |                                                                                             | 入力                                                                                         |
|---------------------------------------------------------------------------------------|----------------------------------------------------------------------------------------------------|----------------------------------------------------------------------------------------------------|----------------------------------------------------------------------------------------------------|-------------------------------------------------------------------------------------------|---------------------------------------------------------------------------------------------|--------------------------------------------------------------------------------------------|
| $\underbrace{\bullet}$                                                                |                                                                                                    | .5「使用                                                                                                    | ebサイト<br>規約確認                                                                                        | 経由での<br>」から開                                                                              | D申込み(<br> 始                                                                                 | の場合は                                                                                       |
| i報セキュリティ<br> 策支援サイト                                                                   |                                                                                                    |                                                                                                    |                                                                                                    |                                                                                           | 文字<br>・ ログイン                                                                                | サイズ 標準 大き<br>・利用者登録 ・お問い合わ                                                                 |
| のサイトについて                                                                              | サービス一覧                                                                                                    |                                                                                                    | 旧TOP画面                                                                                               |                                                                                           |                                                                                             |                                                                                            |
| このサイトについて                                                                             |                                                                                                    |                                                                                                    |                                                                                                    | 1.1                                                                                       |                                                                                             |                                                                                            |
| セキュリティの専<br>このサイトでできるこく                                                               | 専門家を探す                                                                                                    | SECURITY A                                                                                                | CTION 自己宣言事業者                                                                                        | <b>首を探す</b>                                                                               | セキュリティ対策に                                                                                   | 関する資料・ツールを探す                                                                               |
| セキュリティの専<br>このサイトでできるここ。<br>最セキュリティ対策支援!<br>-トします。このサイト<br>できます。<br>目身があてはまる役割を.      | 専門家を探す<br>こと<br>能サイトは、情報セキュリラ<br>トではそれぞれの役割(経<br>と上記のタブから選択して情                                                                                                    | SECURITY A<br>ティ対策を「知りたい<br>営者、対策実践者、役<br>青報セキュリティ対策                                                      | ACTION 自己宣言事業者<br>ハ」「学びたい」「始め<br>従業員、啓発者/教職<br>病を始めましょう!                                             | 着を探す<br>めたい」「続けた<br>員、一般/学生)                                                              | セキュリティ対策に<br>い」方々と、 それを<br>にあわせて 情報セキ                                                       | 関する資料・ツールを探す<br>後押しする方々の活動をサ<br>- ユリティ対策を進めること                                             |
| セキュリティの専<br>このサイトでできるこく<br>ロセキュリティ対策支援!<br>- トします。このサイト<br>さきます。<br>目身があてはまる役割を<br>たい | <ul> <li>専門家を探す</li> <li>こと</li> <li>会けイトは、情報セキュリテトではそれぞれの役割(経営)</li> <li>会上記のタブから選択して情報</li> <li>キュリティ診断</li> <li>5分でできる!情報セキュリーク対策ペン</li> <li>情報セキュリティ対策ペン</li> </ul> | SECURITY A         ディ対策を「知りたい」         満者、対策実践者、()         清報セキュリティ対策         リティ自社診断<br>パマーク<br>パマークPLUS | ACTION 自己宣言事業者<br>ハ」「学びたい」「始め<br>従業員、啓発者/教職<br>範告始めましょう!<br>設問に答え<br>す。診断<br>の対策に成<br>利用者登録<br>の診断結算 | 着を探す<br>めたい」「続けた<br>員、一般/学生)<br>えるだけで自社の<br>後は、診断結果に<br>必要な資料を探す、<br>暴をしていただく<br>果や他社、同業他 | セキュリティ対策に<br>い」方々と、それを<br>にあわせて 情報セキ<br>ひました推奨資料や対<br>込要はありません。<br>と、診断結果を保存す<br>よとの比較を行うこく | 関する資料・ツールを探す<br>後押しする方々の活動をサ<br>ニュリティ対策を進めること<br>気が確認できますので、今行<br>することができ、過去5回分<br>とができます。 |

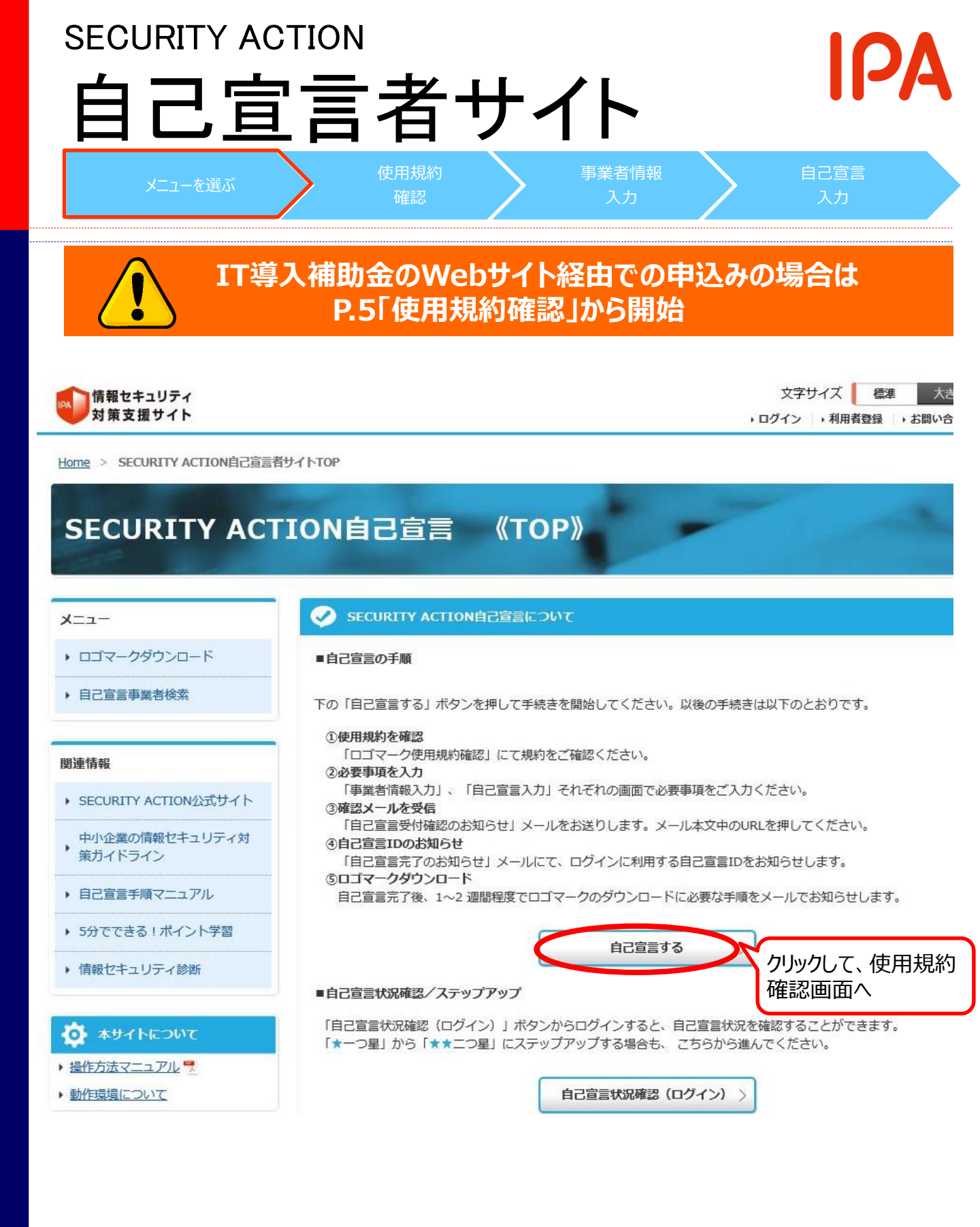

| 使用規<br>https://security                                    | 的確認(1/2) IPA                                                                                                    |
|------------------------------------------------------------|----------------------------------------------------------------------------------------------------|
| メニューを選ぶ                                                    | 使用規約<br>確認 申込み内容<br>確認 入力 確認                                                                                                    |
| ●●●●●●●●●●●●●●●●●●●●●●●●●●●●●●●●●●●●                       | 文字サイズ 標準 大きく<br>・ログイン ・利用者登録 ・お問い合わせ                                                                                                    |
| TOP > SECURITY ACTION自己宣旨 使                                | 用規約確認                                                                                                    |
| SECURITY ACT                                               | ION自己宣言 《使用規約確認》                                                                                                    |
| -ב=צ                                                       | SECURITY ACTIONロゴマーク使用規約確認                                                                                                    |
| ▶ ロゴマークダウンロード                                              | 使用規約確認 > 事業者情報入力 > 自己宣言入力 > 内容確認 > 受付確認 > メール確認 > 宣言完了                                                                                                    |
| ▶ 自己宣言事業者検索                                                | 注意事項                                                                                                    |
| 関連情報<br>・ SECURITY ACTION公式サイト                             | <ul> <li>「使用規約」を最後の行までご確認いただくと、「使用規約に同意する」ボタンが有効になります。</li> </ul>                                                                                                    |
| 中小企業の情報セキュリティ対<br>策ガイドライン                                  | SECURITY ACTIONロゴマーク使用規約                                                                                                    |
| <ul> <li>▶ 自己宣言手順マニュアル</li> <li>▶ 5分でできる↓ポイント学習</li> </ul> | SECURITY ACTION ロゴマーク使用規約<br>(自己宣言事業者)                                                                                                    |
| ・ 信報セキュリティ診断                                               | 平成29年4月28日制定<br>平成29年5月29日一部改定<br>平成30年3月1日一部改定<br>平成30年7月3日一部改定                                                                                                    |
| <ul> <li>▶ 操作方法マニュアル</li> </ul>                            | 1. 目的                                                                                                    |
| ◆動作環境について                                                  | 本規約は、独立行政法人情報処理推進機構(以下「IPA」という。)セキュリティセンターが実施す<br>る、中小企業自らが情報セキュリティ対策に取り組むことを自己宣言する制度「SECURITY<br>ACTION」に参画する中小企業、個人事業者及び中小企業と同等規模の団体等(以下「中小企業<br>等」という。)が、「SECURITY ACTIONロゴマーク」(以下「ロゴマーク」という。)を使用す<br>るに際して適用される事項を定めるものです。<br>2. ロゴマークの種類<br>2種類のロゴマークがあり、この2種類の内、いずれのロゴマークを使用できるかは、原則として以<br>下に記載する情報セキュリティ対策への取組み段階に応じて定めます。<br>● 一つ星<br>中小企業の情報セキュリティ対策ガイドライン付録の「情報セキュリティ5か条」に取り<br>組むことを宣言した中小企業等であることを示すロゴマークです。<br>● 一つ早 |
|                                                            | 使用規約に同意する                                                                                                    |

「使用規約に同意する」ボタンが有効になります(次頁)

# 使用規約確認(2/2)

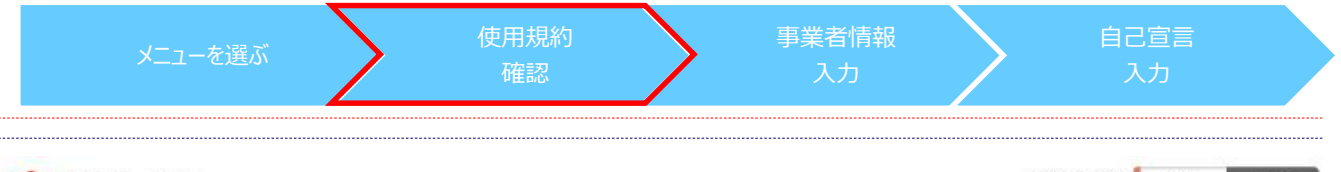

SECURITY ACTIONロゴマーク使用規約確認

「情報セキュリティ」 対策支援サイト 文字サイズ 標準 大きく
・ ログイン ・ 利用者登録 ・ お問い合わせ

ΙΟΔ

TOP > SECURITY ACTION自己宣言 使用規約確認

#### SECURITY ACTION自己宣言 《使用規約確認》

**i**)

使用規約確認

注意事項

-בבא

Dゴマークダウンロード

自己宣言事業者検索

#### 関連情報

- ▶ SECURITY ACTION公式サイト
- 中小企業の情報セキュリティ対 策ガイドライン
- ▶ 自己宣言手順マニュアル
- ▶ 5分でできる!ポイント学習
- ・情報セキュリティ診断

#### 🙆 本サイトについて

- ▶ 操作方法マニュアル 🦷
- 動作環境について

| SECUR | TTY ACTIONロゴマーク使用規約                                                                                                    |
|-------|----------------------------------------------------------------------------------------------------|
| 1     | 。ふぼきよしてず発展するに始まれになる、ないないないない。                                                                                                    |
|       | (4) 不当利益をあげることを目的とするような使用となる場合                                                                                                    |
|       | (5) 使用申込みに際して不実記載または事実の不記載、その他虚偽の申し出等をした場合                                                                                                    |
|       | (6)「SECURITY ACTION」の制度趣旨に反し、またはIPA或いは他人の正当な法的利益を<br>侵害する言動がある場合                                                                                                    |
| 7.    | 反社会的勢力排除に関する誓約<br>ロゴマーク使用希望者は、反社会的勢力に該当せず、今後においても反社会的勢力との関係を持つ<br>意思がないことを誓約した者に限ります。                                                                                     |
| 8.    | 事故・苦情等の処理<br>ロゴマークを使用した施策、活動等に関して、またはその過程において、事故・苦情・等が発生し<br>た場合は、使用者が自己の責任において対応し解決してください。ロゴマークの使用に起因する自<br>己または他人の損害、損失、第三者との紛争等について、事務局及びIPAは一切関知せず、また一切<br>の責任を負いません。 |
| 9,    | 規約等の改訂                                                                                                    |
|       | (1)本規約は、今後必要に応じて、事前の通知なく改訂される場合があります。その場合、<br>改訂後の内容は、それがウェブ上で閲覧可能となった時点から各使用者に有効に適用され<br>るものとします。                                                                        |
|       | (2) ロゴマークは、中小企業全般における情報セキュリティ対策の普及・浸透の深化等社会<br>情勢の変化に応じて、将来、合理的な周知期間を置いて変更或いはグレードアップ等する<br>可能性があります。その場合、現行のロゴマークの取扱い等については事務局の指示に<br>従ってください。                            |
|       |                                                                                                    |

> 事業者情報入力 > 自己宣言入力 > 内容確認 > 受付確認 > メール確認 > 宣言完了

クリックして、 申込内容入力画面へ

「使用規約に同意する」ボタンをクリックすると、あなたが 本規約のすべての内容に同意したことになります。

# 事業者情報入力(1/4) IPA

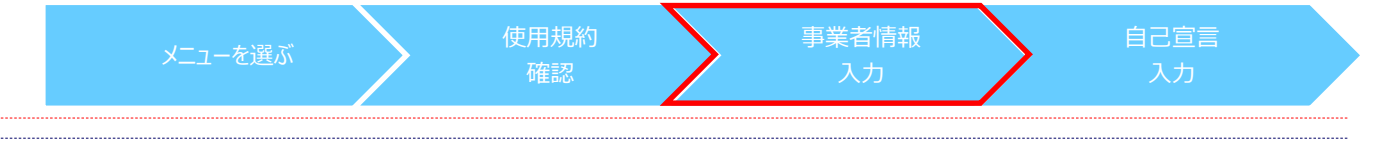

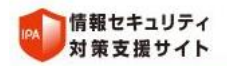

文字サイズ 標準 大きく ・ ログイン ・ 利用者登録 ・ お問い合わせ

TOP > SECURITY ACTION自己宣言 事業者情報入力

#### SECURITY ACTION自己宣言 《事業者情報入力》

| -                                            |                                              |             |                             |                           |
|----------------------------------------------|----------------------------------------------|-------------|-----------------------------|---------------------------|
| -==×                                         | 1 事業者情報入力                                    |             |                             |                           |
| ・ ロゴマークダウンロード                                | 使用規約確認 > 事業者情                                | 報入力 > 自己宣言入 | 力 > 内容確認 > 受                | 村確認 > メール確認 > 宣言完了        |
| ▶ 自己宣言事業者検索                                  | 注意事項                                         |             |                             |                           |
| 関連情報                                         | <ul> <li>ブラウザの「戻る」</li> <li>の頂目はす</li> </ul> | は使用しないでください | い。                          |                           |
| ▶ SECURITY ACTION公式サイト                       | <ul> <li>公開の項目は公</li> </ul>                  | 、開情報となります。  |                             |                           |
| 中小企業の情報セキュリティ対<br>策ガイドライン                    |                                              |             |                             | は1の担合                     |
| <ul> <li>自己宣言手順マニュアル</li> </ul>              | 基本情報                                         |             |                             | 法人00场口                    |
| ▶ 5分でできる!ポイント学習                              | 法人/個人事業主                                     | 必須          | ) 法人                        | ○ 個人事業主                   |
| ▶ 情報セキュリティ診断                                 | 法人番号                                         |             | 明な方は <u>法人番号公表</u>          | サイト (国税庁) から検索してください。     |
| 国税庁が指定する13桁の<br>法人番号です。登記ごとに<br>記録されている会社法人等 |                                              | 例):         | 1234567890123               | 事業者検索                     |
| 品録これている女社広大寺<br>番号(12桁)ではありませ<br>ん。ご注意ください。  |                                              | 例)          | <sup>株式会社情</sup> 事業者<br>名称を | 着名は省略せずに正式な<br>た入力してください。 |
|                                              | 事業者名 全角力ナ                                    | 必須<br>例):   | ジョウホウショリスイ                  | シン ※法人格は不要です。             |
| カナ欄は、文字間<br>エラーになります。<br>詰めて入力してく            | 引にブランクを入力すると<br>ださい。                         |             |                             |                           |

# 事業者情報入力(2/4) IPA

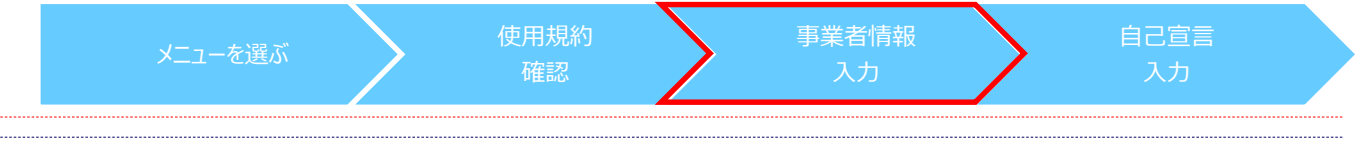

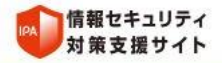

文字サイズ 標準 大きく ・ログイン ・利用者登録 ・お問い合わせ

TOP > SECURITY ACTION自己宣言 事業者情報入力

### SECURITY ACTION自己宣言 《事業者情報入力》

| x                                                                                | 事業者情報入力                                                                             |                               |                                |
|----------------------------------------------------------------------------------|-------------------------------------------------------------------------------------|-------------------------------|--------------------------------|
| <ul> <li>・ ロゴマークダウンロード</li> </ul>                                                | 使用規約確認 > 事業者情報入力 >                                                                  | 自己宣言入力 > 内容確認 > 受付確認 > メ·     | −儿確認 > 宣言完了                    |
| <ul> <li>自己宣言事業者検索</li> </ul>                                                    | 注意事項                                                                                | _                             |                                |
| <ul> <li>関連情報</li> <li>◆ SECURITY ACTION公式サイト</li> <li>中小企業の情報セキュリティ対</li> </ul> | <ul> <li>ブラウザの「戻る」は使用しない</li> <li>必須 の項目はすべて入力また</li> <li>公開 の項目は公開情報となり</li> </ul> | いでください。<br>には選択してください。<br>ます。 |                                |
| <ul> <li>・ 策ガイドライン</li> <li>・ 自己宣言手順マニュアル</li> </ul>                             | 基本情報                                                                                | 個人                            | 事業主の場合                         |
| ▶ 5分でできる!ポイント学習                                                                  | 法人/個人事業主 必須                                                                         | ○汰 ◎                          | 個人事業主                          |
| ▶ 情報セキュリティ診断                                                                     | 代表者名 公開 必須                                                                          |                               | ]                              |
| 🄯 本サイトについて                                                                       |                                                                                     | 例)推進太郎                        | ]                              |
| <ul> <li>         ・ 操作方法マニュアル         ・         ・         ・</li></ul>            | 代表者名(全角力ナ) 必須                                                                       | 例) スイシンタロウ                    |                                |
|                                                                                  | 屋号                                                                                  |                               |                                |
|                                                                                  |                                                                                     | 例)推進太郎事務所                     |                                |
|                                                                                  |                                                                                     |                               |                                |
| 開業届は入力して                                                                         | こ記載した屋号を<br>ください。                                                                   | カナ欄は、文字<br>入力するとエラ<br>詰めて入力し  | 字間にブランクを<br>ラーになります。<br>てください。 |

# 事業者情報入力(3/4) IPA

| メニューを選ぶ                          | 使用規約<br>確認     | 事業者情報 自己宣言<br>入力 入力 入力                                          |
|----------------------------------|----------------|-----------------------------------------------------------------|
| (朝空中ユリティ)<br>対策支援サイト             | 事業者情報等を入力      | 文字サイズ 標準 大きく                                                    |
|                                  | 事業者URL         | (#) http://xxx.xxx.co.jp                                        |
|                                  | 郵使番号 必須        | 例》113-0021 - <b>住所検索</b>                                        |
|                                  | 都道府渠 公開 必須     | 選択してください                                                        |
|                                  | 市区町村・町名 公開 必須  | ※この項目は公開情報となります。番地を入力しないようご注意ください。                              |
|                                  | 一番地 必須         | 例)文京区本駒込                                                        |
|                                  | ビル名など          | 例)1-2-3 または 1丁目2番3号                                             |
|                                  | 電話書号 必須        | (例) 渋谷ビル                                                        |
|                                  |                | 例) 03-1234-5678                                                 |
| 総務省の <u>日本標準産業</u><br>分類にに基づいて選択 | 業種 (中分類)       | 選択してください                                                        |
| 肢を設けております                        | 所属団体(商工団体等) 必須 | 所属している     所属していない                                              |
|                                  |                | ※商工団体等に所属している場合は名称を入力してください。                                    |
|                                  | IPAからの情報送付 必須  | <ul> <li>例) 〇〇商工会議所</li> <li>● 希望する</li> <li>● 希望しない</li> </ul> |
|                                  |                | 9                                                               |

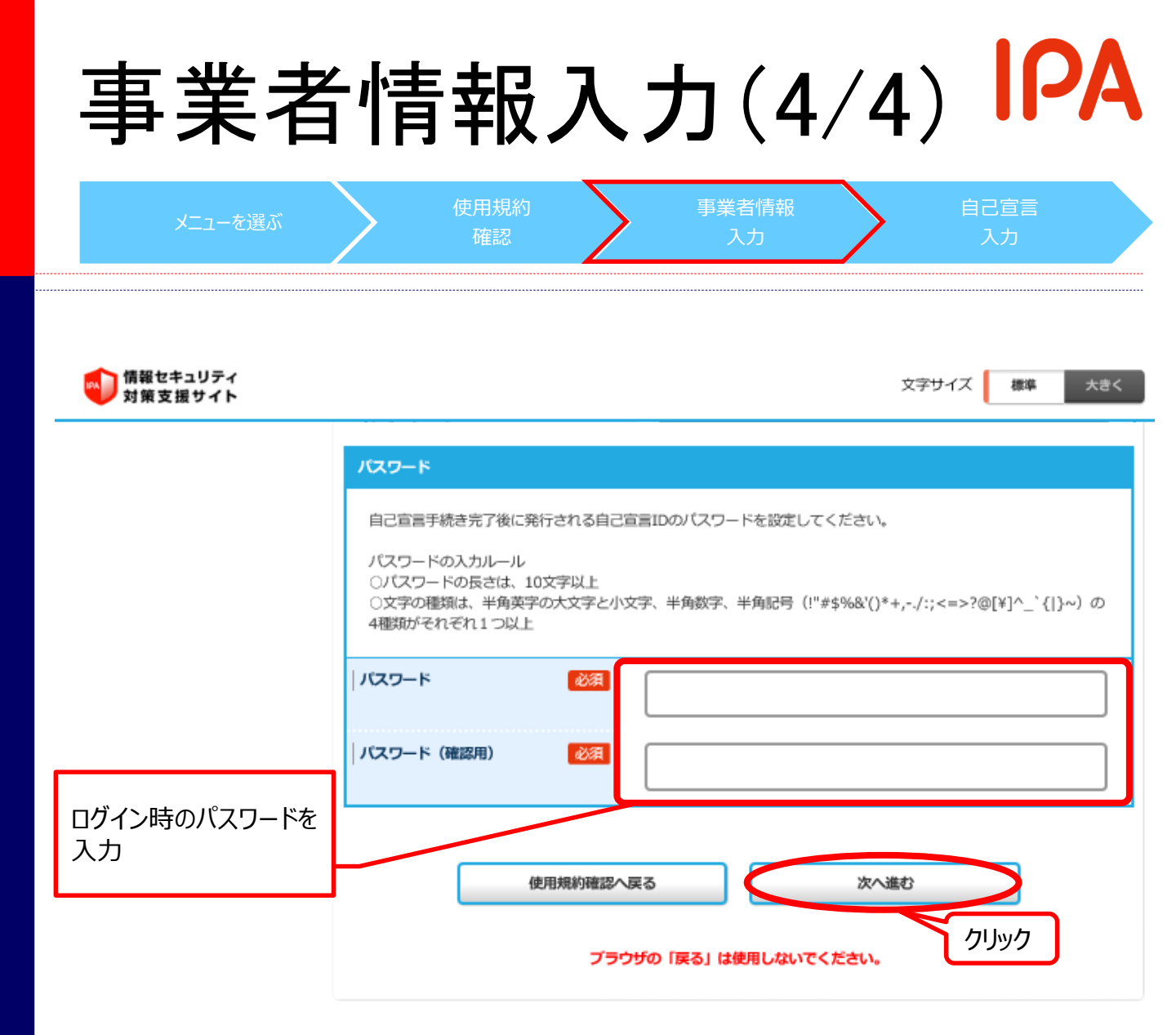

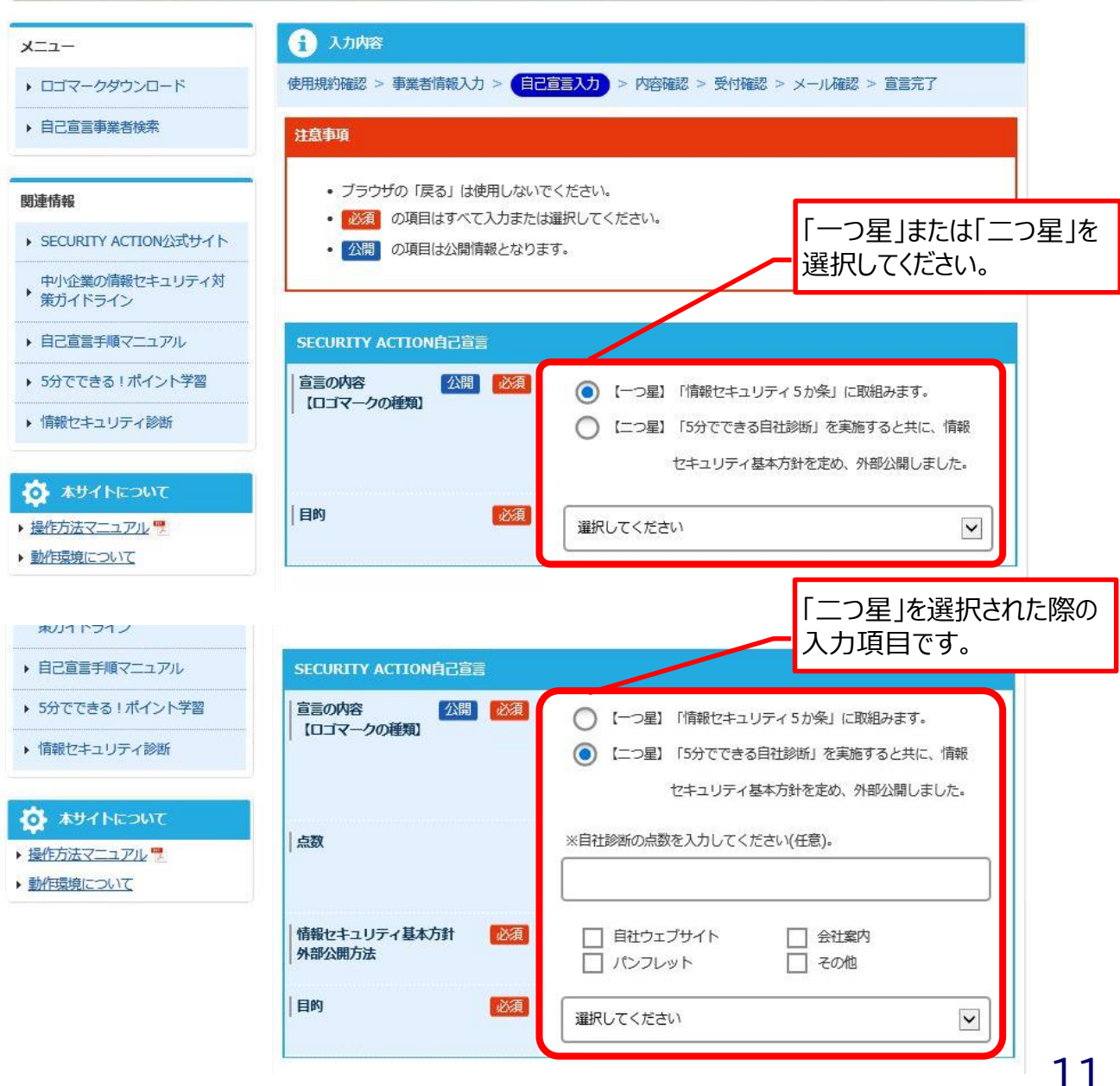

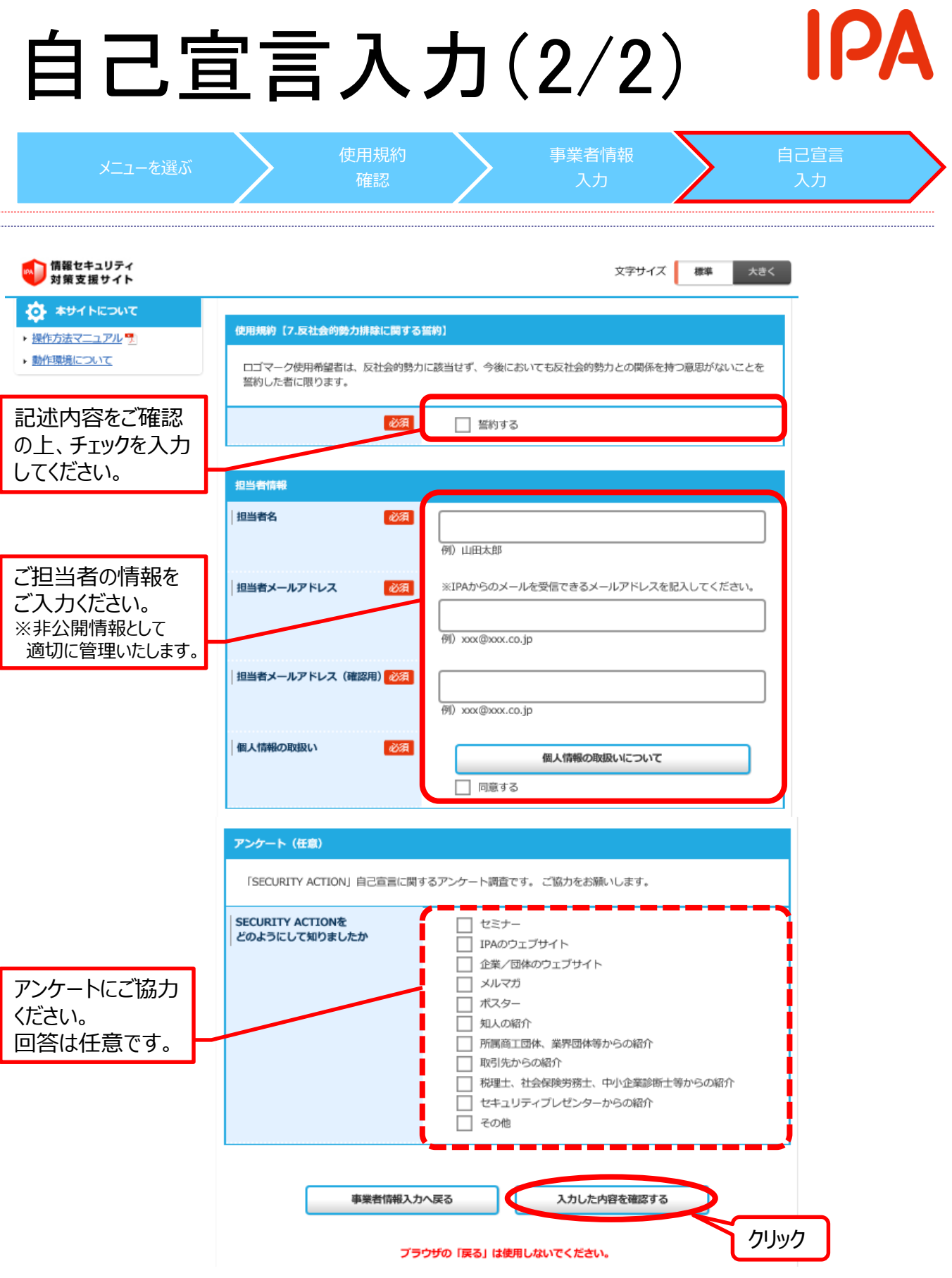

## 入力内容確認

# IPA

| 情報セキュリティ<br>対策支援サイト                                    |                                     | 文字サイズ 標準 大きく                            |  |
|--------------------------------------------------------|-------------------------------------|-----------------------------------------|--|
| TOP > SECURITY ACTION自己宣言                              | 入力内容確認                              | I U VI V I VIII I VIII VIII VIII VIII V |  |
| SECURITY ACT                                           | 「ION自己宣言 《入:                        | 力内容確認》                                  |  |
| x=                                                     | 1 申込み内容                             | *                                       |  |
| ・ ロゴマークダウンロード                                          | 使用規約確認 > 事業者情報入力 > 自己的              | 言え力 > 内容確認 > 受付確認 > メール確認 > 宣言完了        |  |
| ▶ 自己宣言事業者検索                                            | IPAからの送信メールの宛先確認                    |                                         |  |
|                                                        | <ul> <li>下記のメールアドレスに確認メー</li> </ul> | ルをお送りします。メールアドレスに誤りがないかご確認ください。         |  |
| 関連情報<br>ト SECURITY ACTION公式サイト                         | 送信先メールアドレス                          |                                         |  |
| ・中小企業の情報セキュリティ対                                        |                                     | xxx@xxxx.co.jp                          |  |
| * 第ガイドライン                                              |                                     |                                         |  |
| <ul> <li>日ビ型言手順マニュアル</li> <li>5分でできる!ポイント学習</li> </ul> | 事業者情報                               |                                         |  |
| <ul> <li>・ 情報セキュリティ診断</li> </ul>                       | 法人/個人事業主                            | 法人                                      |  |
|                                                        | 法人番号                                | 100000000001                            |  |
|                                                        |                                     |                                         |  |
| <ul> <li>動作環境について</li> </ul>                           | 爭美有名 公開                             | 東京IPA株式会社                               |  |
|                                                        | 事業者名(全角力ナ)                          | トウキョウアイピーエー                             |  |
|                                                        | 」<br>中学考upp                         |                                         |  |
|                                                        |                                     |                                         |  |
|                                                        | 郵便凿号                                | 113-0021                                |  |
|                                                        | 都道府県 公開                             | 東京都                                     |  |
|                                                        |                                     |                                         |  |
|                                                        | 11/20113 P244 2Ate                  | 文京区本駒込                                  |  |
|                                                        |                                     | <u>}</u>                                |  |
|                                                        | SECURITY ACTION自己宣言                 | ~~                                      |  |
|                                                        |                                     | 【一つ足】「情報ヤキュリティ 5 か冬」に取出みます              |  |
|                                                        | 「ロコマークの種類」                          |                                         |  |
|                                                        | 目的                                  | 従業員の意識を高めるため                            |  |
|                                                        |                                     |                                         |  |
|                                                        | 担当者情報                               |                                         |  |
|                                                        | 担当有名                                | 山田太郎                                    |  |
|                                                        | 担当者メールアドレス                          | χαχ@ναχco.jp                            |  |
|                                                        |                                     |                                         |  |
|                                                        | アンケート (任意)                          |                                         |  |
|                                                        |                                     |                                         |  |

## 仮申込み完了

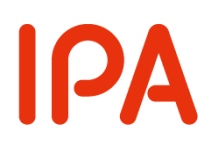

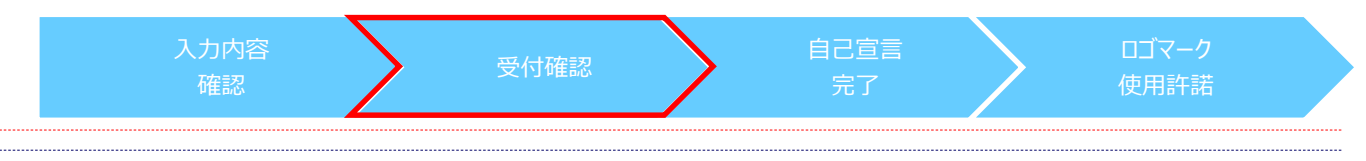

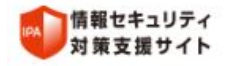

文字サイズ 標準 大きく
 ・ログイン ・利用者登録 ・ お問い合わせ

TOP > SECURITY ACTION自己宣言受付確認

### SECURITY ACTION自己宣言 《受付確認》

| -ב=א                            | SECURITY ACTION自己宣言受付確認                                                                          |
|---------------------------------|--------------------------------------------------------------------------------------------------|
| ・ ロゴマークダウンロード                   | 使用規約確認 > 事業者情報入力 > 自己宣言入力 > 内容確認 > 受付確認 > メール確認 > 宣言完了                                           |
| ▶ 自己宣言事業者検索                     | 件名「【SECURITY ACTION】一つ星:自己宣言受付確認のお知らせ」メールを送信しました。<br>メール本文中のURLを押していただくと自己宣言が完了し、自己宣言IDをお知らせします。 |
| 建情報                             | お手元にメールが届かない場合は、次のことをご確認ください。                                                                    |
| SECURITY ACTION公式サイト            | • 七体いのメードサービス またけ時期笑によってけ メードサーバーが見み合い メードが戻くのが湿                                                 |
| 中小企業の情報セキュリティ対                  | くなる場合があります。                                                                                      |
| <ul> <li>申記宣言手順マニュアル</li> </ul> | <ul> <li>通常お使いの受信フォルダに見当たらない場合は、「迷惑メール(SPAMメール)」フォルダに届いていないか、ご確認ください。</li> </ul>                 |
| ▶ 5分でできる!ポイント学習                 | <ul> <li>メールボックスの容量がいっぱいになっているためメールを受信できない場合があります。不要なメール</li> </ul>                              |
| ▶ 情報セキュリティ診断                    | を削除するなどの対応をしてください。                                                                               |
|                                 | 解決しない場合は、メールアドレスを間違えて入力した可能性があります。<br>メニューの「お問い合わせ」からご連絡ください。                                    |
| • 本サイトについて                      |                                                                                                  |
| 操作方法マニュアル                       |                                                                                                  |
| 動作環境について                        | TOPARS                                                                                           |
|                                 |                                                                                                  |
|                                 | 記注音事項を一読のうえ                                                                                      |
| т]<br>Т                         | TOPへ戻る」をクリック                                                                                     |
|                                 |                                                                                                  |

次ページの「自己宣言受付確認のお知らせ」メールを確認

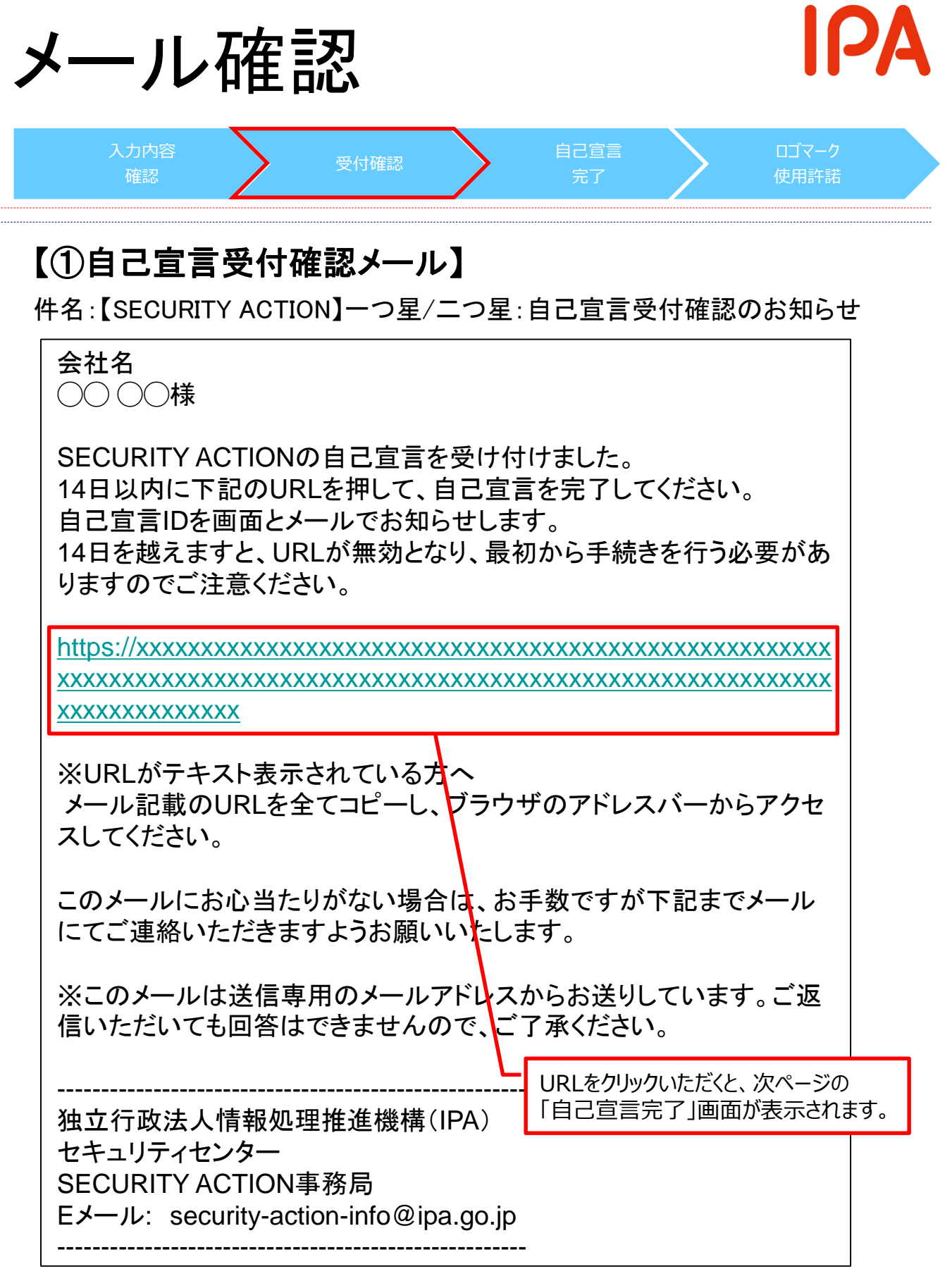

## 自己宣言完了

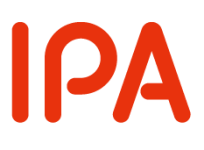

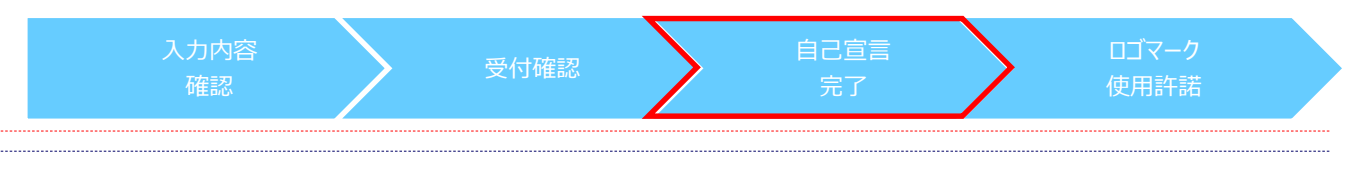

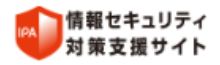

文字サイズ 標準 大きく
・ ログイン ・ 利用者登録 ・ お問い合わせ

TOP > SECURITY ACTION自己宣言完了

### SECURITY ACTION自己宣言 《完了》

#### メニュー

- ・ロゴマークダウンロード
- ▶ 自己宣言事業者検索

| 関連情報 |  |
|------|--|

▶ SECURITY ACTION公式サイト

- 中小企業の情報セキュリティ対 策力イドライン
- ▶ 自己宣言手順マニュアル
- ▶ 5分でできる!ポイント学習
- ▶ 情報セキュリティ診断

#### 🙆 本サイトについて

- ▶ <u>操作方法マニュアル</u> 🌹
- 動作環境について

| <b>i</b> SECURITY ACTION自己宣言完了                                                   |                                                            |  |  |
|----------------------------------------------------------------------------------|------------------------------------------------------------|--|--|
| 使用規約確認 > 事業者情報入力 > 自己!                                                           | 宣言入力 > 内容確認 > 受付確認 > メール確認 > <b>宣言完了</b>                   |  |  |
| 自己宣言の手続きが完了しました。利用者<br>ロゴマークがご使用いただけるようになる<br>にてお知らせします。                         | 番号、自己宣言IDをお知らせします。<br>まで1~2週間かかります。ご使用いただけるようになりましたら改めてメー, |  |  |
| ※下記の利用者番号、日こ旦日10は、メー                                                             | ルビもお知らせしておりますのでご難話ください。                                    |  |  |
| 「利用は用い                                                                           | 99999999999                                                |  |  |
| ※利用者番号はロゴマークダウンロードや登録情報変更の際に必要なロ<br>グイン情報です。紛失・漏洩などには十分にご注意いただき、大切<br>に保管してください。 |                                                            |  |  |
| l自己宣言ID                                                                          | 49999999999                                                |  |  |
| ※自己宣言IDは、担当者変更を行う際に必要となります。紛失・漏洩な<br>どには十分にご注意いただき、大切に保管してください。                  |                                                            |  |  |

利用者番号および自己宣言IDは、大切な情報です。 このページを印刷または画面を保存するなどして保管してください。 次ページの「自己宣言完了のお知らせ」メールにも記載しておりますので、 ご確認ください。

TOPへ戻る

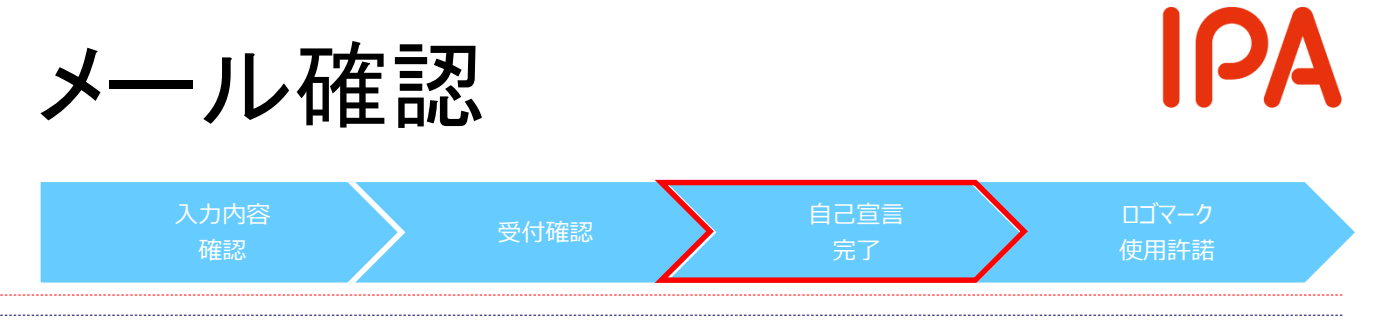

### 【②自己宣言完了のお知らせメール】

件名:【SECURITY ACTION】一つ星/二つ星:自己宣言完了のお知らせ

会社名○○○○様

SECURITY ACTION自己宣言の手続きが完了しました。 利用者番号、自己宣言IDは下記のとおりです。

利用者番号:999999999999

※利用者番号はロゴマークダウンロードや登録情報変更の際に必要なログ イン時に利用する情報です。

紛失・漏洩などには十分にご注意いただき、大切に保管してください。

自己宣言ID:49999999999

※自己宣言IDは担当者変更などを行う際に必要となります。

ロゴマークがご使用いただけるようになるまで1~2週間かかります。 ご使用いただけるようになりましたら改めてメールにてお知らせします。 ご不明な点がございましたら、下記までメールにてご連絡ください。

※このメールにお心当たりがない場合は、お手数ですが下記までメールにて ご連絡いただきますようお願いいたします。 ※本メールの送信元は送信専用メールアドレスとなります、そのままご返信 いただいても回答はできませんので、ご了承ください。

独立行政法人情報処理推進機構(IPA) セキュリティセンター SECURITY ACTION事務局 Eメール: security-action-info@ipa.go.jp

#### ロゴマーク使用許諾 入力内容 ロゴマーク 【③【SECURITY ACTION】申込受理メール】 事務手続き終了後、以下のメールを お送りします(概ね1~2週間後) 件名:【【SECURITY ACTION】申込受理のご連絡 会社名 手続きが完了いたしました。 ロゴマークのダウンロード手順をお知らせしますので、ご確認ください。 【ロゴマークダウンロード手順】 1. SECURITY ACTION自己宣言者サイトのTOPページからログインする。 SECURITY ACTION 自己宣言者サイトTOPページ https://security-shien.ipa.go.jp/security/index.html 2. 左のメニューより「ロゴマークダウンロード」を選択し、ダウンロード画面を開く。 3. 赤枠の注意事項を確認後、[SECURITY ACTIONロゴマーク使用手順]と[SECURITY ACTIONロゴマーク使用ガイドライン]をクリックして内容を確認すると、「ダウンロード]ボタンが 表示される。 【SECURITY ACTIONの正しい表記と注意点】 SECURITY ACTIONは、中小企業等の皆さま自らが情報セキュリティ対策に取り組むことを自 己宣言される制度です。 各企業等の情報セキュリティ対策状況等をIPAが認定する、あるいは認証等を付与する制度で はございません。 SECURITY ACTIONの取り組みにつき、ウェブサイト等において以下に示すく適切な例>を 参考として記述ください。 <不適切な例>のような記述をされますと第三者の誤解を招く可能性が懸念されますので、ご 留意ください。 く適切な例> 「一つ星(二つ星)を宣言しました」 <不適切な例> 「一つ星(二つ星)の認定を受けました」 「一つ星(二つ星)を取得しました」 引き続きSECURITY ACTIONの取り組みをよろしくお願いいたします。 ご不明な点がございましたら、下記までメールにてご連絡ください。 独立行政法人情報処理推進機構(IPA) セキュリティセンター SECURITY ACTION事務局 Eメール: security-action-info@ipa.go.jp

\_\_\_\_\_